## Cómo crear y utilizar la credencial FSA ID

#### ¿Qué es una credencial FSA ID?

La credencial FSA ID es un nombre de usuario y una contraseña que se utilizan para iniciar una sesión en los sistemas en línea del Departamento de Educación de EE. UU. (ED, por sus siglas en inglés). La FSA ID es su firma legal y no debería ser creada o utilizada por ninguna otra persona más que por usted mismo; ni siquiera por sus padres, sus hijos, una autoridad de una institución educativa ni tampoco por un representante de una compañía de préstamos. Utilizará su FSA ID todos los años en los que llene un formulario *Solicitud Gratuita de Ayuda Federal para Estudiantes* (FAFSA<sup>®</sup>) y mientras duren sus préstamos federales para estudiantes.

#### ¿Cómo obtengo una FSA ID?

Visite **StudentAid.gov/fsa-id/create-account/account-info** para crear una FSA ID. Necesitará su número de Seguro Social, su nombre completo y su fecha de nacimiento. También deberá crear un nombre de usuario y una contraseña fácil de recordar, y completar preguntas y respuestas de seguridad para que pueda recuperar la información de su cuenta en caso de olvidarla.

Se le solicitará que proporcione su dirección de correo electrónico o su número de teléfono móvil cuando cree su FSA ID. Brindar un número de teléfono móvil o una dirección de correo electrónico a la que tenga acceso, o ambos, hará que sea más fácil iniciar una sesión en los sistemas en línea del ED y ofrecer opciones adicionales de recuperación de la cuenta.

**Importante**: cada número de Seguro Social, dirección de correo electrónico y número de teléfono móvil puede estar asociado con una sola FSA ID. Si comparte una dirección de correo electrónico con otra persona, solo uno de ustedes podrá utilizar esa dirección de correo electrónico para crear una FSA ID.

#### Consejos relativos a una FSA ID

- Si necesita brindar información sobre sus padres en el formulario FAFSA<sup>®</sup>, uno de ellos necesitará una FSA ID y deberá firmar el formulario. Uno de sus padres puede crear una FSA ID y luego firmar el formulario FAFSA de forma electrónica utilizando dicha FSA ID. ¿No está seguro de si necesitará incluir información de sus padres en el formulario FAFSA? Consulte StudentAid.gov/dependencia. Recuerde: usted debería crear su propia FSA ID, y uno de sus padres debería crear su propia FSA ID. También, asegúrese de usar la FSA ID correcta cuando firma el formulario de la FAFSA en forma electrónica.
- Cuando crea su FSA ID por primera vez, el uso de su FSA ID quedará restringido a llenar, firmar y enviar un formulario FAFSA original (por primera vez). Tendrá que esperar entre uno y tres días para que la Administración del Seguro Social (*Social Security Administration* o SSA, por sus siglas en inglés) confirme su información antes de que pueda utilizar su FSA ID para otras actividades, tales como enviar una FAFSA de renovación o firmar un *Pagaré Maestro*. Si brinda una dirección de correo electrónico, luego recibirá un correo electrónico en el que se le hará saber que su información ha sido cotejada en forma exitosa con la de la SSA y que puede comenzar a utilizar su FSA ID.
- Si olvida el nombre de usuario o la contraseña de su FSA ID, busque los enlaces "Olvidé mi nombre de usuario" y "Olvidé mi contraseña" en las páginas de inicio de sesión. Estos enlaces lo llevarán a las páginas web donde puede pedir que se le envíe un código seguro por mensaje de texto al número de teléfono móvil verificado o por correo electrónico a la dirección de correo electrónico verificada. El código seguro le permitirá recuperar su nombre de usuario y volver a configurar su contraseña. También puede recuperar su nombre de usuario y volver a configurar su contraseña las preguntas de seguridad. Recuerde: si ya verificó su dirección de correo electrónico o número de teléfono móvil durante la creación de la cuenta, puede introducir su dirección de correo electrónico o número de teléfono móvil en lugar de su nombre de usuario para iniciar una sesión.

#### Para acceder a más información sobre cómo puede usar la FSA ID, visite **StudentAid.gov/help-center/answers/article/how-can-i-use-my-fsa-id-username-and-password** (Esta página está solo disponible en inglés).

Encuentre esta hoja informativa en StudentAid.gov/es/resources.

Marzo de 2020

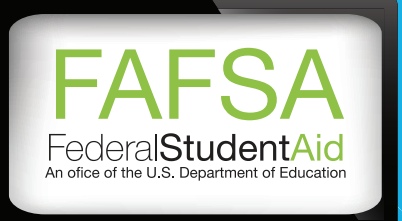

BRIDGE

LIFF

# ¿CUANTO DINERO **ERES ELEGIBLE?**

### **VEN A LA NOCHE VIRTUAL** FAFSA EN ESPANOL

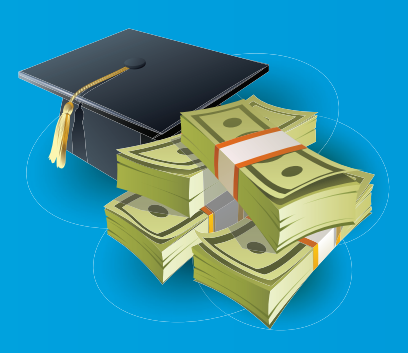

### Que debes traer:

Crear un FSAID para ti y otro para tu madre/padre (fsaid.ed.gov) 2019 impuestos de tus padres

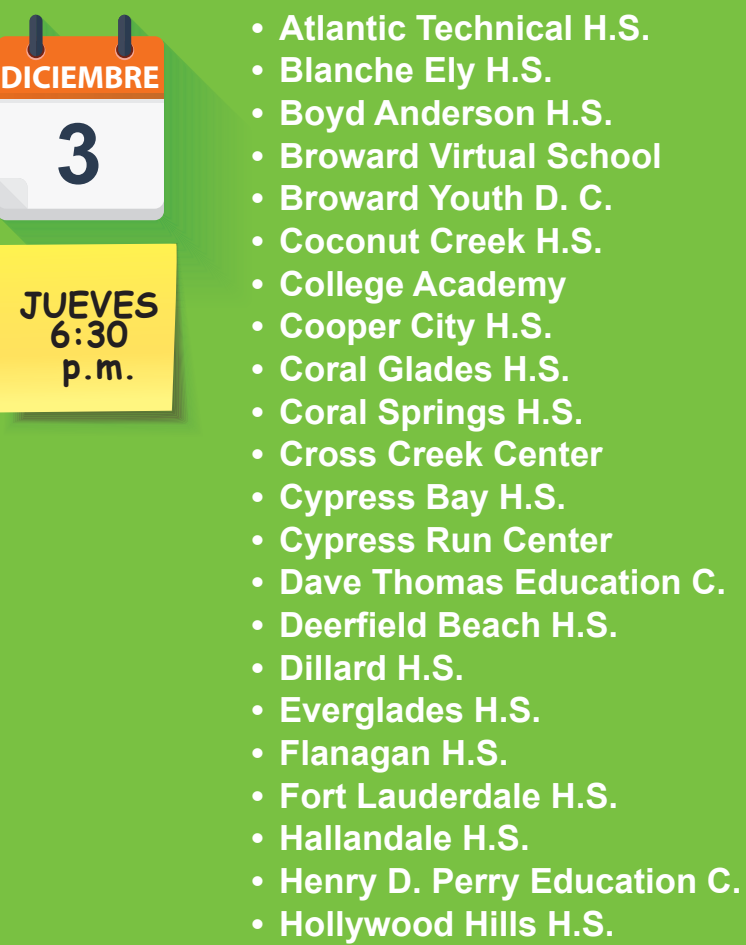

- J.P. Taravella H.S.
- Lanier-James Education C.

- Lauderhill 6-12
- Marjory Stoneman Douglas H.S.
- McArthur H.S.
- McFatter Technical H.S.
- Millennium 6-12 H.S.
- Miramar H.S.
- Monarch H.S.
- Northeast H.S.
- Nova H.S.
- Pace Center for Girls
- Piper H.S.
- Plantation H.S.
- Pompano Beach H.S.
- Pompano Youth T.C.
- Seagull Alternative H.S.
- Sheridan Technical H.S.
- South Broward H.S.
- South Plantation H.S.
- Stranahan H.S.
- West Broward H.S.
- Western H.S.
- Whiddon-Rogers Education C.
- Whispering Pines

Haga clic aqui para asistir a la 😂 NOCHE VIRTUAL FAFSA EN ESPANOL

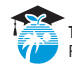

The School Board of Broward County, Florida Donna P. Korn, Chair • Dr. Rosalind Osgood, Vice Chair • Lori Alhadeff • Robin Bartleman • Heather P. Brinkworth • Patricia Good • Laurie Rich Levinson • Ann Murray • Nora Rupert • Robert W. Runcie, Superintendent of Schools

The School Board of Broward County, Florida, prohibits any policy or procedure which results in discrimination on the basis of age, color, disability, gender identity, gender expression, genetic information, marital status, national origin, race, religion, sex or sexual orientation. The School Board also provides equal access to the Boy Scouts and other designated youth groups. Individuals who wish to file a discrimination and/or harassment complaint may call the Director, Equal Educational Opportunities/ADA Compliance Department & District's Equity Coordinator/Title IX Coordinator/Title IX Coordinator at 754-321-2150 or Teletype Machine (TTY) 754-321-2150. Individuals with disabilities requesting accommodations under the Americans with Disabilities Act Amendments Act of 2008, (ADAAA) may call Equal Educational Opportunities/ADA Compliance Department at 754-321-2150. Teletype Machine (TTY) 754-321-2150. Individuals with disabilities requesting accommodations under the Americans with Disabilities Act Amendments Act of 2008, (ADAAA) may call Equal Educational Opportunities/ADA Compliance Department at 754-321-2150. Individuals with a second accessing accommodation of Teletype Machine (TTY) 754-321-2150. Individuals with disabilities requesting accommodations under the Americans with Disabilities Act Amendments Act of 2008, (ADAAA) may call Equal Educational Opportunities/ADA Compliance Department at 754-321-3150. Individuals with disabilities accessing accessing access

JUEVES 6:30 p.m.